# Merative Social Program Management 8.0.2.0 iFix8

### CONTENTS

Introduction System Requirements Download Security Bulletins Installation Improvements, Resolved Issues, Third Party Updates Known Issues Notices

## Introduction

Welcome to the Merative Social Program Management 8.0.2.0 iFix8 release.

This is a cumulative release that incorporates all improvements, resolved issues, and third-party updates in previous 8.0.2.0 iFix releases. For full details, see the release notes for each of the previous iFix releases online at <u>Release</u> <u>Notes.</u>

For product documentation, see Merative Support Docs.

Back to top

# **System Requirements**

For information about the supported software for this release, see the Social Program Management Prerequisites.

Back to top

# Download

Download instructions for this release can be found at Social Program Management support.

Back to top

# **Security Bulletins**

Security Bulletins are now available from the <u>Merative Software Downloads</u>, under Knowledge Documents. You must be a technical contact to access this site, see <u>Social Program Management support</u> for details.

Back to top

## Installation

For full installation instructions, see the Development Environment Installation Guide at <u>Product Documentation and</u> <u>PDFs.</u>

The basic installation steps are as follows:

- Review the release notes and documentation for any prerequisite steps.
- Download and extract the contents of the .zip file to a local drive location.
- Ensure that all files in your Social Program Management installation are writable.
- Run the Social Program Management installer, which you can find in the INSTALLER folder.
- Run the appropriate build targets for your installation.

## Upgrading

If you are upgrading from a previous version, the Cúram Upgrade Helper contains documentation and tools to help you to upgrade your Cúram application codebase and database. The Cúram Upgrade Guide describes the recommended process for application and database upgrades. The Upgrade Helper contains tools to assist you with implementing the upgrade, including tools to produce a schedule of required migrations for your upgrade, tools to provide information about database schema changes, and tools to generate initial SQL scripts for applying changes to your database. Download instructions for the latest version of the Cúram Upgrade Helper are available from <u>Social Program</u> <u>Management support</u>.

Back to top

# Improvements, Resolved Issues, Third Party Updates

Curam Enterprise Framework Curam Modules

## **Curam Enterprise Framework**

Application Development Environment

## **Application Development Environment**

**Client Development Environment** 

### **Client Development Environment**

DT036619, WorkItem:SPM-127255 - The application banner logo overlaps the search bar while zooming at certain resolutions

#### **Issue Description:** The logo overlaps the application search in the application banner while zooming at certain resolutions.

#### User Interface Impact: No

Prerequisites:

A logo is displayed on the application banner.

### Steps to Reproduce:

- 1. Log in as Caseworker.
- 2. Reduce the browser resolution, for example to 1280x720p.
- 3. Increase the browser zoom to 200%.
- 4. Issue: At 200% zoom, the logo overlaps the application search in the application banner.

#### **Resolution:**

The application banner content does not overlap at 200% zoom.

When horizontal space is limited, the application search reduces in width. If the available space is reduced further, the application banner contents scrolls horizontally. If a reduced application search is selected it is displayed with the original width.

### **Curam Modules**

Intelligent Evidence Gathering

### Intelligent Evidence Gathering

DT036659, WorkItem:SPM-127256 - The focus is lost when using a tab key on an Intelligent Evidence Gathering form

#### **Issue Description:**

When a user navigates an Intelligent Evidence Gathering (IEG) form using the tab key and tabs past the last visible field, the next field does not scroll into view. The user needs to tab three times (skipping two fields) before the page scrolls.

#### User Interface Impact: No

#### Steps to Reproduce:

- 1. Log in as a caseworker.
- 2. Register a person.
- 3. Open a new HCR application.
- 4. Complete the required fields until you reach the "Information About You" page, then use the Tab key to complete the necessary fields.
- 5. Issue: After completing the "Last Name" field, the user has to press the Tab key three times before the content scrolls into view. The focus is now on the "Do you have a fixed address?" field, skipping the DOB and Gender fields.

#### **Resolution:**

When a user navigates an Intelligent Evidence Gathering (IEG) form using the tab key and tabs past the last visible field, the next field scrolls into view.

Back to top

## **Known Issues**

Please refer to the Known Issues documented for IBM Curam Social Program Management 8.0.2.0 on the Support Portal.

Back to top

## **Notices**

Before using this information and the product it supports, read the information in "Notices"

## Copyright

© Merative US L.P. 2023

Merative is a trademark of Merative US L.P. in the United States and other countries.

Back to top